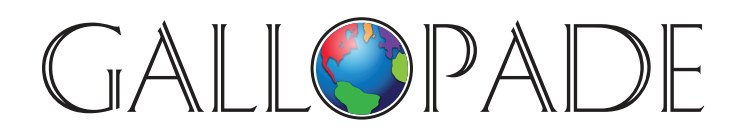

P.O. Box 2779 Peachtree City, GA 30269 p. 800.536.2438 f. 800.871.2979

ACCESS DIGITAL PRODUCTS AT: www.gallopade.com/online

# How To...

## Add a new student to your school and to a class

#### Login as Administrator

Choose the appropriate school-and-grade (institution) if you have access to more than one:

- To change institutions, click on the icon in the top right and choose Change institutions
- Then select the one you want

### PART 1: Add the new student to the institution and to his or her class:

- Click on **Groups** at the top of the screen
- Click on the class you want to add the student to on the left of the screen
- With the correct class highlighted on the left, click on Invite learners
- Click on Manual account creation
- Enter the student's User ID into the "Nickname" box (including @schoolname)
  IMPORTANT: Be sure to match the User ID style of other student users at the school
  For example: if other students are set up with User IDs firstname.lastname@schoolname; or if other students are set up with User IDs that are their actual school email addresses, set this student up similarly. Capitalization matters-enter the User ID <u>exactly</u> like you want it.
  (Note: click +Add students to add multiple students at once)
- Click **Validate** (you will see a table with Nickname and system-generated Password) Click **Close** (you do not need the data from the table)

The new student has been added to the school and his or her assigned class.

#### PART 2: Enter student name and customize password:

- Locate the User that you just added
- Hover over the **3-dots-icon** for the student you just added, and select **Edit User Info**
- In the Name field, change the User ID to the student's name in the format of Last Name, First Name (Ex.: Smith, Jane) (you must enter the name BEFORE you enter the password)
- Enter the student's password (you cannot see it, but it is there); password is case-sensitive
- Click Save

#### The new student's name and password have been added.

We are very happy to have you as a Gallopade customer and are eager to serve you any way we can.

www.gallopade.com